# 第2章 Android 开发环境

### 2.1 如何配置 Android 开发环境

Google 公司推荐的 Android 开发环境是 Elipse+ADT。除了这两个工具外,还必须安装一些其他的 SDK,并在 Eclipse 中进行设置。建议读者尽可能使用最新版本的 SDK 和开发工具。 搭建 Android 开发环境必须的工具和 SDK 如下:

- JDK (java development kit)
- Eclipse
- Android SDK
- ADT
- Android NDK

除了上述的工具外,我们还需要掌握什么呢?是 Linux?尽管 Android 采用 Linux 作为操 作系统的内核,但是基于 Android SDK 上的应用全部采用 Java 语言来开发的,并运行在 Dalvik 虚拟机中。所以熟练地掌握 Java 语言是开发 Android 应用的基础。

### 2.2 支持 Android 开发的操作系统

支持 Android 开发的操作系统有:

- Windows XP 或 Vista
- Mac OS X10.4.8 or later (x86 only)
- Linux (tested on Linux Ubuntu Dapper Drake)

## 2.3 安装 Java 开发包(JDK)

JDK 原来是 SUN 公司开发的 Java 运行和开发环境,现在属于 Oracle 公司。读者可以在 http://www.oracle.com/technetwork/java/javase/downloads/index.html 下载 JDK 的最新版本,如图 2-1、图 2-2 所示。版本包括: JDK 5 和 JDK6。与此同时我们还必须下载最新版本的 JDK Standard Edition。接下来按照安装向导进行操作即可。

对于图 2-2,选择左上角的"Accept License Agreement"单选按钮即可进入下载选择界面, 选择下载相应的平台上的 JDK。对于 Java SE 6 来说,并未直接提供 Mac OS X 下载的安装包, 因此使用 Mac OS X 进行 Android 开发的读者需要使用 Mac OS X 本身的更新来安装 JDK。但 在 Java SE 7 的下载页面中直接提供了 Mac OS X 平台的 JDK 安装包。读者也可直接下载该文 件安装即可。

| Overview Downloads Do                                                                         | cumentation      | Community                 | Technologies      | Training          |
|-----------------------------------------------------------------------------------------------|------------------|---------------------------|-------------------|-------------------|
| Java SE Downloads                                                                             | 5                |                           |                   |                   |
|                                                                                               | a"               |                           | DOWNLOA           | ans<br>•          |
| Java Flationn (JD                                                                             |                  |                           | JDK out & Nele    | eans o.u          |
|                                                                                               | Java Platfor     | m, Standard               | Edition           |                   |
| Java SE 8u5<br>This release includes importa<br>users upgrade to this release<br>Learn more → | nt security fixe | es. Oracle stron <u>o</u> | jly recommends th | at all Java SE 8  |
| Installation Instructions     Release Notes     Oracle License                                |                  |                           |                   | JDK<br>DOWNLOAD ± |
| 1 OF D                                                                                        |                  |                           |                   |                   |
|                                                                                               | 图 2-1 J          | DK 下载界                    | 雨                 |                   |

| Java SE Development Kit 8                    | lu5                |                         |                                      |
|----------------------------------------------|--------------------|-------------------------|--------------------------------------|
| You must accept the Oracle B                 | inary Code L<br>so | icense Agre<br>oftware. | ement for Java SE to download this   |
| <ul> <li>Accept License Agreement</li> </ul> | Decline            | License Agr             | eement                               |
| Product / File Descripti                     | on                 | File Size               | Download                             |
| Linux x86                                    | 1                  | 33.58 MB                | jdk-8u5-linux-i586.rpm               |
| Linux x86                                    | 1                  | 52.5 MB                 | jdk-8u5-linux-i586.tar.gz            |
| Linux x64                                    | 1                  | 33.87 MB                | jdk-8u5-linux-x64.rpm                |
| Linux x64                                    | 1                  | 51.64 MB                | jdk-8u5-linux-x64.tar.gz             |
| Mac OS X x64                                 | 2                  | 07.79 MB                | jdk-8u5-macosx-x64.dmg               |
| Solaris SPARC 64-bit (SVR4 pac               | kage) 1            | 35.68 MB                | jdk-8u5-solaris-sparcv9.tar.Z        |
| Solaris SPARC 64-bit                         | 9                  | 5.54 MB                 | jdk-8u5-solaris-sparcv9.tar.gz       |
| Solaris x64 (SVR4 package)                   | 1                  | 35.9 MB                 | jdk-8u5-solaris-x64.tar.Z            |
| Solaris x64                                  | 9                  | 3.19 MB                 | jdk-8u5-solaris-x64.tar.gz           |
| Windows x86                                  | 1                  | 51.71 MB                | jdk-8u5-windows-i586.exe             |
| Windows x64                                  | 1                  | 55.18 MB                | jdk-8u5-windows-x64.exe              |
|                                              |                    |                         |                                      |
| Java SE Development Kit 8                    | u5 Demos           | and Sampl               | les Downloads                        |
| Java SE Development Kit 8u5 E                | emos and Sa<br>BSD | amples Down<br>License. | nloads are released under the Oracle |
| Product / File Description                   | File Size          |                         | Download                             |
| Linux x86                                    | 52.66 MB           | 🛓 jdk-8u5-l             | inux-i586-demos.rpm                  |
| Linux x86                                    | 52.65 MB           | 🗄 jdk-8u5-l             | inux-i586-demos.tar.gz               |
| Linux x64                                    | 52.72 MB           | 🗄 jdk-8u5-l             | inux-x64-demos.rpm                   |
| Linux x64                                    | 52.7 MB            | 🗄 jdk-8u5-l             | inux-x64-demos.tar.gz                |

图 2-2 选择界面

# 2.4 安装配置 Eclipse 开发环境

多数的开发人员使用当下流行的 Eclipse 集成开发环境进行 Android 的开发, Eclipse 是一款开源的集成开发环境,它能够极大的提高开发应用的效率。最重要的是它提供了丰富的插件 来帮助我们开发 Android 应用。我们可以到 http://www.eclipse.org/downloads 下载 Eclipse 的最

新版本。完成 JDK 的安装和配置后,只要直接将 Eclipse 压缩包解压,并执行 eclipse.exe 文件 就可以运行 Eclipse 了。二者可以在 Windows、Mac 和 Linux 操作下使用。

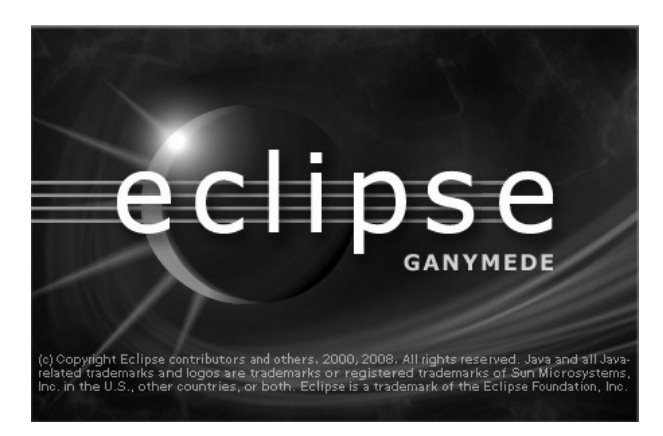

图 2-3 Eclipse 主界面

在不同的操作系统下, Eclipse 的安装有不同的需要,例如在 Windows 操作系统下完整安装 Eclipse 环境需要大约 400MB 磁盘空间,而其压缩需要 175MB。

为了使 Eclipse 更符合自己的要求,还可以对其进行一些配置:

- 改变默认的 Java 编辑器字体
- 显示行号
- 修改 Java 的默认代码格式
- 使 Java 编辑器更智能

### 2.5 其他开发环境

JetBrains Intellij Idea9.0.4 是一款综合的 Java 编程环境,被许多开发人员和行业专家誉为 市场上最好的 IDE。它提供了一系列最实用的工具组合:智能编码辅助和自动控制,支持 J2EE,Ant,JUnit 和 CVS 集成,非平行的编码检查和创新的 GUI 设计器。IDEA 把 Java 开 发人员从一些耗时的常规工作中解放出来,显著地提高了开发效率。具有运行更快速,生成 更好的代码;持续的重新设计和日常编码变得更加简易,与其它工具的完美集成;很高的性 价比等特点。在 4.0 版本中支持 Generics, BEA WebLogic 集成,改良的 CVS 集成以及 GUI 设计器。但是仅有 Eclipse 与 Android SDK 练习最为紧密,我们所选择的开发环境必须完全 的支持 JDK5 或 JDK6。

### 2.6 安装 Android 软件开发包(SDK)

Android SDK 是在线安装的(下载地址http://www.android.com),进入网站后会显示如图 2-4 的界面,我们可以看到 Android 的最新版本并可单击了解。单击 Android SDK 选项,弹出 图 2-5 的界面,直接单击下载 SDK (默认的是 Windows 32 下的开发包),再单击按钮的同时 我们也将 ADT 下载完成, ADT (Android develop tools) 它是主要针对 Android 开发的插件,即打包好的工具集。

| andro | CI                                  |                                                  |                  |          | 认识Android                      | 应用和娱乐   | 手机和平板电脑       | ٩ |
|-------|-------------------------------------|--------------------------------------------------|------------------|----------|--------------------------------|---------|---------------|---|
|       |                                     |                                                  |                  | And<br>克 | droid<br>登场<br><sub>最新版本</sub> | 4.4 Ki  | tKat <b>闪</b> |   |
|       | 首页<br>认识Android<br>应用和娱乐<br>手机和平板电脑 | 官方博客<br>在Google+上关注Android<br>在Twitter上关注Android | 版本<br>4.4 KitKat |          | 开发者<br>开发者资源<br>Android Sl     | ₹<br>DK |               |   |

图 2-4 网站界面

#### Get the Android SDK

隐私权和条款

The Android SDK provides you the API libraries and developer tools necessary to build, test, and debug apps for Android.

If you're a new Android developer, we recommend you download the ADT Bundle to quickly start developing apps. It includes the essential Android SDK components and a version of the Eclipse IDE with built-in **ADT (Android Developer Tools)** to streamline your Android app development.

With a single download, the ADT Bundle includes everything you need to begin developing apps:

- · Eclipse + ADT plugin
- Android SDK Tools
- Android Platform-tools
- The latest Android platform
- The latest Android system image for the emulator

#### Android Studio Early Access Preview

A new Android development environment called Android Studio, based on IntelliJ IDEA, is now available as an **early access preview**. For more information, see Getting Started with Android Studio.

Download the SDK ADT Bundle for Windows

#### 图 2-5 下载界面

在图 2-4 下载界面中,我们需要注意最下面的一段话,介绍最新版本的开发环境叫做Android Studio,它不是基于 Linux 的,而是基于 IntellJ IDEA。但现在由于代码的格式化、预览的支持还不是特别的稳定,所以还没有普及,可以试用一下。安装 SDK 时我们可以看到所有从网上直接下载的安装包实际上是一个空壳,下载后在 Android SDK 安装目录有一个 SDK Manager.exe 文件,它用来帮助我们下载不同版本的 SDK。我们需要哪个版本直接选择单击下载即可,界面如图 2-4 所示。

界面主要包括三部分:一部分是从 Google 公司的官网上获取 Android SDK 目前支持的 Android 版本安装包列表,另一部分 Tools 是 SDK 所需要开发的工具,还有 Extras 是可用扩展 工具因此在启动该程序之前需要有快速和稳定的 Internet 链接。读者可以从这个列表中选择相

#### 14 Android 开发实用教程

应的 Android 版本。然后单击界面右下方的 Install packages 按钮进行安装,安装过程仍然需要 链接 Internet,如图 2-5 所示。

| 🔁 Android SDK Manager                                  |                                                |                  |                |                        |
|--------------------------------------------------------|------------------------------------------------|------------------|----------------|------------------------|
| Packages Tools                                         |                                                |                  |                |                        |
| SDK Path: I:\android\adt-bundle-windows-x86-20140321\a |                                                |                  |                |                        |
| Packages                                               |                                                |                  |                |                        |
| i∰i Name                                               |                                                |                  |                |                        |
| 🗉 📄 Tools                                              |                                                |                  |                |                        |
| 🗄 🔲 🖳 Android 4.4.2 (API 19)                           |                                                |                  |                |                        |
| 🗄 🔲 🖳 Android 4.3 (API 18)                             |                                                |                  |                |                        |
| 🗄 🔲 🖳 Android 4.2.2 (API 17)                           |                                                |                  |                |                        |
| 1 Android 4.1.2 (API 16)                               |                                                |                  |                |                        |
| 🗄 🔲 🖳 Android 4.0.3 (API 15)                           |                                                |                  |                |                        |
| 🗄 🔲 🖳 Android 4.0 (API 14)                             |                                                |                  |                | -                      |
| 🗄 🔲 🖳 Android 3.2 (API 13)                             | ☐ I∰I Google APIs (x86 System Image)           | 19               | 5              | Not installed          |
| 🗄 🔲 🖳 Android 3.1 (API 12)                             | ☐ I∰ Google APIs (ARM System Image)            | 19               | 5              | Not installed          |
| 1 Android 3.0 (API 11)                                 | Glass Development Kit Preview                  | 19               | 5              | Not installed          |
| 🗄 🔲 🖳 Android 2.3.3 (API 10)                           | Sources for Android SDK                        | 19               | 2              | Not installed          |
| 🗄 🔲 🖳 Android 2.2 (API 8)                              |                                                |                  | _              |                        |
| E Android 2.1 (API 7)                                  |                                                |                  |                |                        |
| E Android 1.6 (API 4)                                  | Show: 🔽 Updates/New 🔽 Installed 🗌 Obsolete Sel | ect <u>New</u> c | or <u>Upda</u> | tes Install 6 packages |
|                                                        | Sort by:  API level C Repository De            | select All       |                | Delete 3 packages      |
| Extras                                                 |                                                |                  |                |                        |
|                                                        |                                                |                  |                | <b>A</b>               |
|                                                        | Done loading packages.                         |                  |                | U - 18                 |
|                                                        | 51 5                                           |                  |                |                        |

图 2-6 SDK 主界面

图 2-7 选择安装界面

然后选中 Accept, 单击 Install 安装。最后选择安装一个 Android 版本。这里需要读者注意的是,在下载过程中,由于我国的国情,Google 的网站链接是间断性的,所以会导致我们的下载失败,为了避免这样的事情发生,我们需要打开 SDKManager,单击 Tools→options,会出现如图 2-8 所示的界面,我们只需选中 Force http: //…sources to be fetched using http://...这样我们选中的资源就可以下载了。

| Android SDK Manager - Settings                                                                                                    | ×           |
|----------------------------------------------------------------------------------------------------|-------------|
| Proxy Settings                                                                                                    |             |
| HTTP Proxy Server                                                                                                    |             |
| HTTP Proxy Port                                                                                                    |             |
| Manifest Cache<br>Directory: C:\Users\Administrator\.androi                                                                                                    | d\cache     |
| Current Size: 288 KiB                                                                                                    |             |
| A                                                                                                    |             |
| 🔽 Use download cache                                                                                                    | Clear Cache |
| ☐ Use download cache<br>                                                                                                    | Clear Cache |
| Others     Others     Force https:// sources to be fetched using http://                                                                                                    | Clear Cache |
| <ul> <li>□ Use download cache</li> <li>Others</li> <li>□ Force https:// sources to be fetched using http://</li> <li>□ Ask before restarting ADB</li> </ul>                                 | Clear Cache |
| <ul> <li>☐ Use download cache</li> <li>Others</li> <li>☑ Force https:// sources to be fetched using http://</li> <li>☐ Ask before restarting ADB</li> <li>☐ Enable Preview Tools</li> </ul> | Clear Cache |

图 2-8 option 界面

若需安装的 Package 较多,则在线安装时间会比较长。为避免浪费更多的时间,读者可以 从其他的机器上复制已经安装好的 Android SDK 到自己的机器上。建议在安装完本机器后可 将其备份,以备不时之需。

# 2.7 安装与配置 Android Eclipse 插件(ADT)

ADT 是 Google 为 Android 开发者提供的 Eclipse 插件。我们可以从下面的网站地址获取 在线安装 ADT 的 URL 或离线安装 ADT 的安装包下载地址。

http://androidappdocs.appspot.com/sdk/eclipse-adt.html

安装步骤如下:

如果在线安装 ADT,需要单击 help 按钮,如图 2-9 所示。然后单击 Install New Software 菜单项,打开 Install newsoftware 对话框,如图 2-10 所示。

| () Java - ADT                                                |                | ×                               |
|--------------------------------------------------------------|----------------|---------------------------------|
| File Edit Refactor Navigate Search Project Run Window He     | lp             |                                 |
| ·····································                        | X # G • @ %    | •                               |
| 2 × 2 × 6 + + + + + +                                        | Quick Access   | 🖺 🛱 Java                        |
| 12 Packag 22 "                                               |                | 8:0 22 - 0                      |
|                                                              |                | An outline is not<br>available. |
| Problems 22 @ Javadoc 🛞 Declaratio<br>0 items<br>Description | on<br>Resource | ⊽ ⊡ □<br>Path                   |
|                                                              |                |                                 |
| ۲. m.                                                        |                | •                               |
|                                                              |                | 26M of 49M                      |

图 2-9 Java-ADT 界面

| () Install                                                           |                                                                                                    |
|----------------------------------------------------------------------|----------------------------------------------------------------------------------------------------|
| Available Software<br>Select a site or enter the location of a site. |                                                                                                    |
| Work with: <sup>®</sup> type or select a site<br>Find mo             | <ul> <li>Add</li> <li>Pre software by working with the <u>"Available Software Sites"</u> preferent</li> </ul> |
| type filter text                                                     |                                                                                                    |
| Name                                                                 | Version                                                                                                    |
| Select All Deselect All Details                                      |                                                                                                    |
| Show only the latest versions of available software                  | ✓ Hide items that are already installed                                                                       |
| I Group items by category                                            | What is <u>already installed</u> ?                                                                            |
| Show only software applicable to target environment                  |                                                                                                    |
|                                                                      | software                                                                                                    |
| ?                                                                    | < Back Next > Finish Cancel                                                                                   |

图 2-10 Install 界面

#### 16 Android 开发实用教程

| 🚺 Add Re  | epository | 10.000 | X       |
|-----------|-----------|--------|---------|
| Name:     |           |        | Local   |
| Location: | http://   |        | Archive |
| ?         |           | ОК     | Cancel  |

#### 单击右侧的 Add 按钮弹出 Add Repository 对话框,如图 2-11 所示。

图 2-11 Add Repository

在 Name 文本框中输入 ADT (或其他与系统已有名字不重复的),在 Location 文本框中输 入如下网站地址: Http://dl-ssl.google.com/android/eclipse/。然后单击 OK 按钮关闭 Add Repository 对话框,就会在 Install 对话框(如图 2-12 所示)显示 ADT 包含的安装列表,展开 后如图 2-13 所示。

| ()) Install     |                                                 |                                              | - • ×            |
|-----------------|-------------------------------------------------|----------------------------------------------|------------------|
| Available So    | ftware                                          |                                              |                  |
| Check the it    | ems that you wish to install.                   |                                              |                  |
| Work with:      | ADT - Http://dl-ssl.google.com/android/eclipse/ | •                                            | Add              |
|                 | Find more software by wo                        | rking with the <u>"Available Software Si</u> | es" preferences. |
| type filter te: | dt.                                             |                                              |                  |
| Name            |                                                 | Version                                      |                  |
| Pend            | ing                                             |                                              |                  |

#### 图 2-12 ADT 安装列表

| )) Install                  | - 14 M                                                   |         |
|-----------------------------|----------------------------------------------------------|---------|
| Available So<br>Check the i | <b>oftware</b><br>tems that you wish to install.         |         |
| Work with:                  | ADT - Http://dl-ssl.google.com/android/eclip<br>Find mor | ose/    |
| type filter te              | xt                                                       |         |
| Name                        |                                                          | Version |
| > 🔽 000 🗖                   | eveloper Tools                                           |         |
| ▷ 🔽 000 N                   | DK Plugins                                               |         |
|                             |                                                          |         |
|                             |                                                          |         |

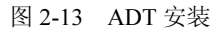

选中后然后单击 Next 按钮, 接下来按提示进行安装即可。

### 2.8 创建模拟器 AVD

这里我们需要注意的是,我们安装的 Java-ADT 与标准的 Eclipse 没有太大的区别,唯一不同 的就是多了两个按钮(在图 2-9 中用边框圈出)。左面的是 SDK Manager,其实与我们所下载的文 件夹中所带的是一样的。右面的按钮时 Android 虚拟设备管理器。虽然 Android 设备多种多样, 但是它的分辨率是有要求的,我们可以单击设备虚拟管理器进行查看,如图 2-14 所示。

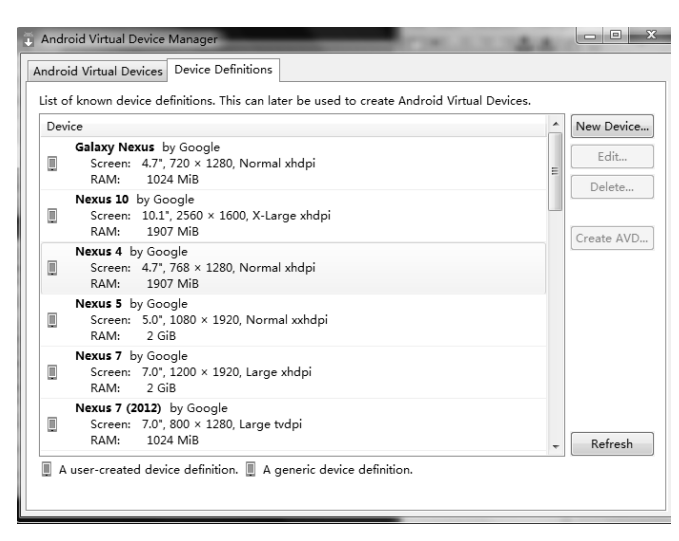

图 2-14 虚拟设备管理器

我们需要了解以下一些市面上主流的分辨率,例如:

- VGA: 480\*640
- QVGA: 240\*320
- HVGA: 320\*480
- WVGA: 480\*800
- FWVGA: 480\*854

Android 的发展趋势是屏幕越做越大,但是当我们创建一个设备的时候,需要考虑以下电脑的配置问题,配置比较低时建议大家选择分辨率较低的模拟器,否则运行速度会非常的慢。这里我们以 HVGA 为例创建,选择分辨率后,按 Create AVD 会弹出图 2-15 的空白界面,填写的信息和选择的属性如图所示,然后单击 OK 键,模拟设备创建成功,回到 Device Manager 界面,我们发现在 Android virtual devices 中多了一个 iphon 设备如图 2-16 所示。

| id Virtual Device (AVD)                     |                                                                                                    |
|---------------------------------------------|----------------------------------------------------------------------------------------------------|
| iphon                                       |                                                                                                    |
| 3.2" HVGA slider (ADP1) (320 × 480: mdpi)   |                                                                                                    |
| Android 4.1.2 - API Level 16                |                                                                                                    |
| ARM (armeabi-v7a)                           |                                                                                                    |
| 🗑 Hardware keyboard present                 |                                                                                                    |
| Skin with dynamic hardware controls         |                                                                                                    |
| None                                        |                                                                                                    |
| Webcam0                                     |                                                                                                    |
| RAM: 512                                    | VM Heap: 16                                                                                                    |
| 200                                         |                                                                                                    |
| <ul> <li>Size: 32</li> <li>File:</li> </ul> |                                                                                                    |
|                                             | ipid Virtual Device (AVD)<br>iphon<br>8.2' HVGA slider (ADP1) (320 × 480: mdpi)<br>Android 4.1.2 · API Level 16<br>ARM (armeabi-v7a)<br>I Hardware keyboard present<br>Skin with dynamic hardware controls<br>None<br>Webcam0<br>RAM: 512<br>200<br>Size: 32<br>File: |

图 2-15 创建模拟设备

| droid Virtual D  | evices Device Definitions  |                   |           |                   |
|------------------|----------------------------|-------------------|-----------|-------------------|
| t of ovicting A  | ndroid Virtual Devices loc | ated at C:\Users\ | Administr | ator\.android\avd |
| st or existing A | narola vintaar bevices loe | area ar eileseis  |           |                   |
| VD Name          | Target Name                | Platfo            | API Le    | CPU/ABI           |

图 2-16 iphon

开启设备后, 弹出如图 2-17 的界面, 这里有一个 wiper user data 的选项, 建议读者不要选择, 因为它会将手机里的数据清空。单击 Lanuch 得到如图 2-18 的效果图。

| () Launch Options                                                                                                    | G 5554:iphon |                                                |
|----------------------------------------------------------------------------------------------------|--------------|------------------------------------------------|
| Launch Options Skin: 320x480 Density: Medium (160) Scale display to real size Screen Size (in): 3.2 Monitor dpi: 96 ? Scale: default Wipe user data Launch from snapshot |              | e Krybard<br>physical krybard to provide input |
| Save to snapshot                                                                                                    |              |                                                |

图 2-17 Launch Options

图 2-18 模拟器界面

由于我们选用的是 ARM。所以开机时间比较长,大约 1~2 分钟,开机后,我们可以看 到这个模拟器与我们的手机不仅界面是一样的,所实现的功能也是相同的,如图 2-19 所示。 到此我们的模拟设备创建完成。

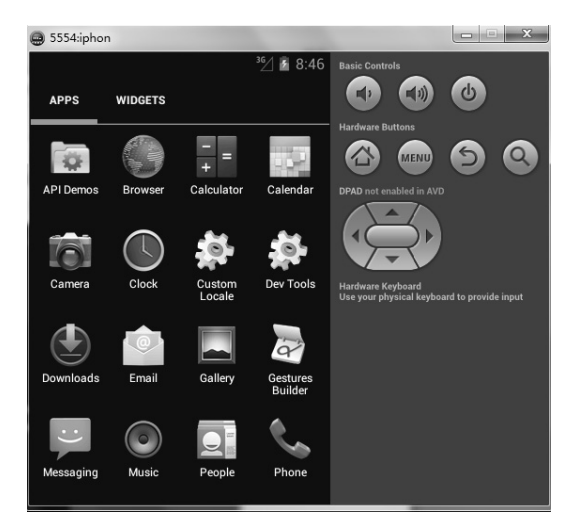

图 2-19 Menu 界面

在图 2-18 所示的左上角出现的 5554:iphon 代表的是当前模拟器的端口号。介绍完模拟器 的创建。现在我们回到 Java-ADT 界面,在右侧一般会出现 DDMOS 的按钮,它的界面如图

2-20 所示。如果你安装的 ADT 中默认没有 DDMS,可以单击图中右侧绿色标记的按钮,选择 DDMS 添加即可。DDMS 由 2 个界面组成,每个界面又包括一下的一些属性:

- Name: 当前 Eclipse 上所开启的模拟器。
- Threads: 用来监视进程里面的线程。
- Heap: 观察应用程序的堆栈信息。
- Emulator Control:对模拟器进行一些设置,例如打电话、发短信和位置发送等。
- Network Statistics: 网络连接状况。
- File Explorer: 文件管理器, 主要显示 Android。
- System information: 显示系统信息。

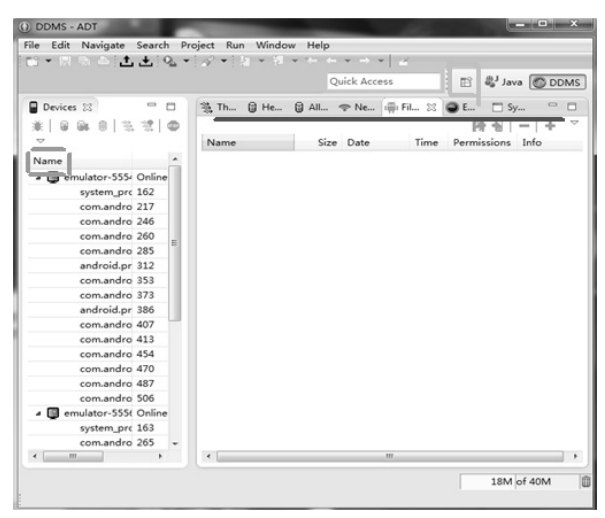

图 2-20 DDMS 界面

下面我们对 Emulator Control 进行一下演示它的界面如图 2-21 所示, speed 是改变模拟器的速度,当选择不同时,模拟器信号处的字母也会不同。

| Quick Access                                                                                                    | MS |
|----------------------------------------------------------------------------------------------------|----|
| 🏂 T 🔋 H 🔋 Al 🗢 N 👘 Fi 🕥 E 🙁 🗖 Sy 📟                                                                                                    |    |
| Telephony Status         Voice:       home         Data:       home         Latency:       None         Telephony Actions         Incoming number:       110         @ Voice       SMS         Message:       য়য় | H  |
| Call Hang Up                                                                                                    |    |
| Location Controls Manual GPX KML                                                                                                    |    |
| <ul> <li>Decimal</li> <li>Sexagesimal</li> <li>Longitude -122.084095</li> </ul>                                                                                                    | -  |
| 21M df 40M                                                                                                    | Û  |

图 2-21 Emulator Control 界面

20 Android 开发实用教程

当我们选择 iphon 时,在号码处输入 110,按 call 键。iphon 的模拟器显示如图 2-22 所示, Hang Up 结束通话。我们也可建立多个模拟器,实现它们之间的通讯功能,每个模拟器的电话 号码就是该模拟器的端口号。在实现短信功能时,需要注意的是文本输入不支持中文。

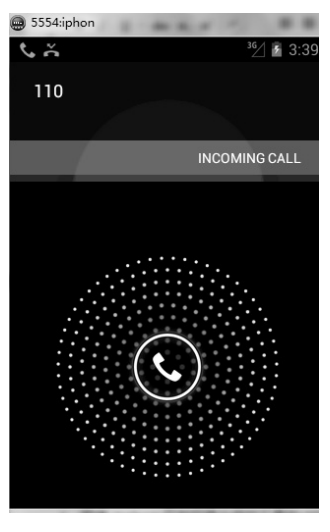

图 2-22 电话功能效果图

### 小结

- 1. 搭建 Android 开发环境必须的工具和 SDK 如下:
- JDK (java development kit)
- Eclipse
- Android SDK
- ADT
- Android NDK
- 2. 支持 android 开发的操作系统有:
- Windows XP 或 Vista
- Mac OS X10.4.8 or later (x86 only)
- Linux (tested on Linux Ubuntu Dapper Drake)

3. 对于 Android 初学者来说, 搭建 Android 开发和测试环境是必须要经历的一关, 因为 只有在真实的环境中才能更好地理解和使用环境中的各项工具, 并且积累各种开发技巧。若想 更好的理解本章知识, 需要掌握一些 Java 知识, 当你理解本章的内容后, 就说明已经踏进了 Android 的大门, 接下来将会介绍大量的示例和知识。